# 0. SELECCIÓ DE L'ESPECTACLE

Seleccionem l'espectacle del qual volem comprar les entrades.

| Auditor<br>Teatre<br>Calldetenes                    |                                                                                         |                                                                             |                                                           |          |                                   |                            |
|-----------------------------------------------------|-----------------------------------------------------------------------------------------|-----------------------------------------------------------------------------|-----------------------------------------------------------|----------|-----------------------------------|----------------------------|
| Inici                                               | Programació                                                                             | Informació                                                                  | Historial                                                 | Contacte | Situació Co                       | omprar Entrad              |
| Venda a tr                                          | avés de la web                                                                          |                                                                             |                                                           | C        | ompra Online                      |                            |
| La compra d'er<br>La venda d'entr                   | ntrades serà sense recàrre<br>rades es tancarà 3 hores a                                | ec.<br>abans de l'inici de l'espe                                           | ectacle.                                                  | C        | <b>Lídia Pujol</b><br>Música      | <b>26</b> abr.<br>21:30 h. |
| Venda a ta                                          | quilla                                                                                  |                                                                             |                                                           | C        | <b>Zirocco</b><br>Teatre          | <b>IO</b> mai.<br>21:30 h. |
| La venda antici<br>Calldetenes de<br>les 13:00 hore | ipada d'entrades es farà a<br>dilluns a divendres de 09<br>s al bar de l'Auditori Teatr | les oficines municipals<br>:00 a 14:00 hores o bé<br>e. El pagament serà en | de l'Ajuntament de<br>els diumenges d'11:00 a<br>efectiu. | C        | <b>Concert de gospe</b><br>Música | <b>31</b> mai.<br>21:30 h. |
| Venda d'entrac                                      | des a la taquilla de l'Audito                                                           | ori Teatre una hora abai                                                    | ns.                                                       |          |                                   |                            |
| Per més inforn                                      | nació truqueu al 93 886 3                                                               | 1 05 (Ajuntament de Ca                                                      | alldetenes).                                              |          |                                   |                            |
| Condicions                                          | s generals                                                                              |                                                                             |                                                           |          |                                   |                            |
| Un cop compra                                       | ada l'entrada no s'admetr                                                               | an ni canvis ni devoluci                                                    | ons.                                                      |          |                                   |                            |
| Només s'adme                                        | tran entrades comprades                                                                 | en els punts oficials de                                                    | e venda. En e <mark>l c</mark> as de                      |          |                                   |                            |

## **1. SELECCIÓ DE LOCALITATS**

Un cop tenim l'espectacle seleccionat ens apareix el pati de butaques de l'espectacle.

1 - Selecció de localitats Selecciona les localitats que vols aconseguir sense haver de passar per taquilla. Et reservem les entrades seleccionades durant un període de 10 minuts. La compra d'entrades serà sense recàrrec i la venda d'entrades es tancarà 3 hores abans de l'inici de l'espectacle. Si no rebs les entrades o tens algun problema durant la compra pots enviar un correu electrònic a problemes@teatrecalldetenes.cat. Lídia Pujol Música 70 minuts Web 26 Abril 2014 21:30 hores 10 € anticipada (grup 12€anticipada 15€taquilla Llegenda Seient disponible Seient seleccionat Seient ocupat Seient no disponible **ESCENARI** Continuar

Les butaques poden ser de 4 tipus diferents segons la llegenda.

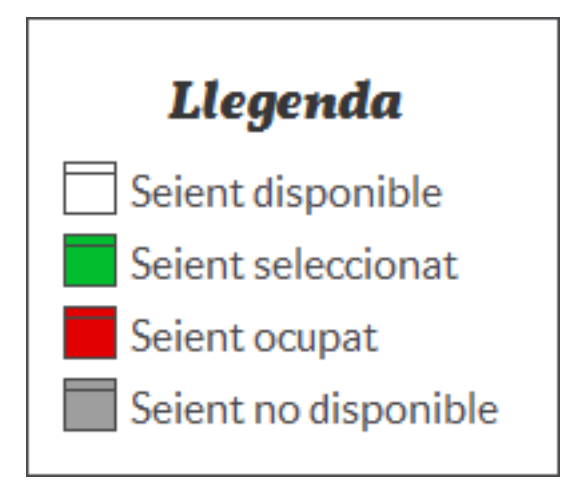

Les localitats que podem comprar són les que estan de color blanc. Si estan de color vermell vol dir que algú ja les ha comprat i no ens les deixa comprar i si són de color gris és que hi ha

algú en aquell moment comprant les entrades, però que encara no ha fet el pagament. Les localitats que són de color verd són les que hem seleccionat nosaltres.

Per continuar la compra hem de seleccionar les localitats que vulguem de les que quedin lliures en aquest moment.

| 1 - Selecció de localita                                                                | ats 2 - Resum de la compra 3 - Da                                                                                                    | des del client 4 - Co                                                                               | mpra d'entrades                                                                                                    |
|-----------------------------------------------------------------------------------------|----------------------------------------------------------------------------------------------------|----------------------------------------------------------------------------------------------------|----------------------------------------------------------------------------------------------------|
| Selecciona les localitats qu<br>minuts. La compra d'entrad<br>tens algun problema duran | e vols aconseguir sense haver de passar per taquilla. Et<br>les serà sense recàrrec i la venda d'entrades es tancarà 3<br>t la compra pots enviar un correu electrònic a probleme: | eservem les entrades seleccionac<br>I hores abans de l'inici de l'espect<br>@teatrecalldetenes.cat. | les durant un període de <b>10</b><br>acle. Si no rebs les entrades o                                                                                                    |
|                                                                                         |                                                                                                    |                                                                                                    | Lidia Pujol<br>Música<br>70 minuts<br>Web<br>26 Abril 2014<br>21:30 hores<br>10 € anticipada<br>(grups a partir de 10 pax.)<br>12 € anticipada<br>15 € taquilla<br>Llegenda<br>Seient disponible<br>Seient disponible<br>Seient ocupat<br>Seient no disponible |
|                                                                                         | ESCENARI                                                                                                    |                                                                                                    | Continuar                                                                                                    |

Un cop seleccionades cliquem a **Continuar**.

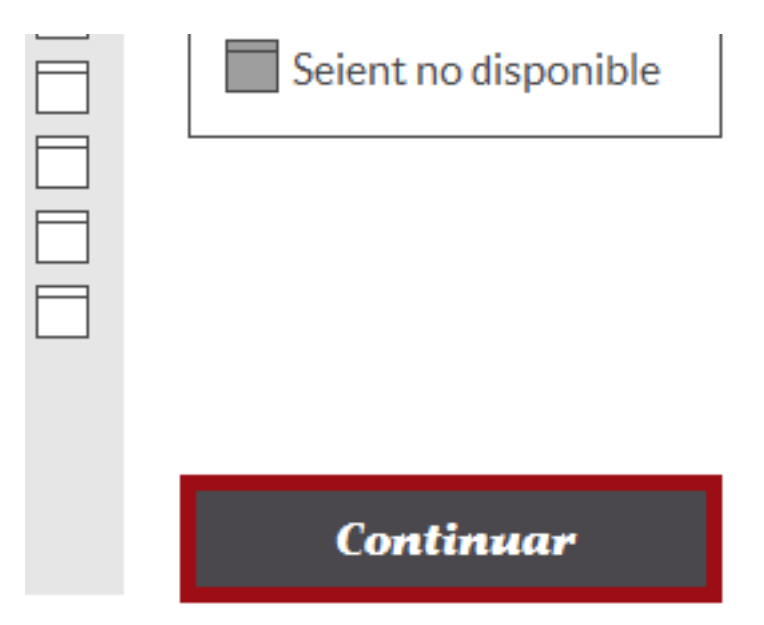

## 2. RESUM DE LA COMPRA

Ens apareix una nova pàgina. En aquesta pàgina podem verificar que les entrades comprades són les correctes.

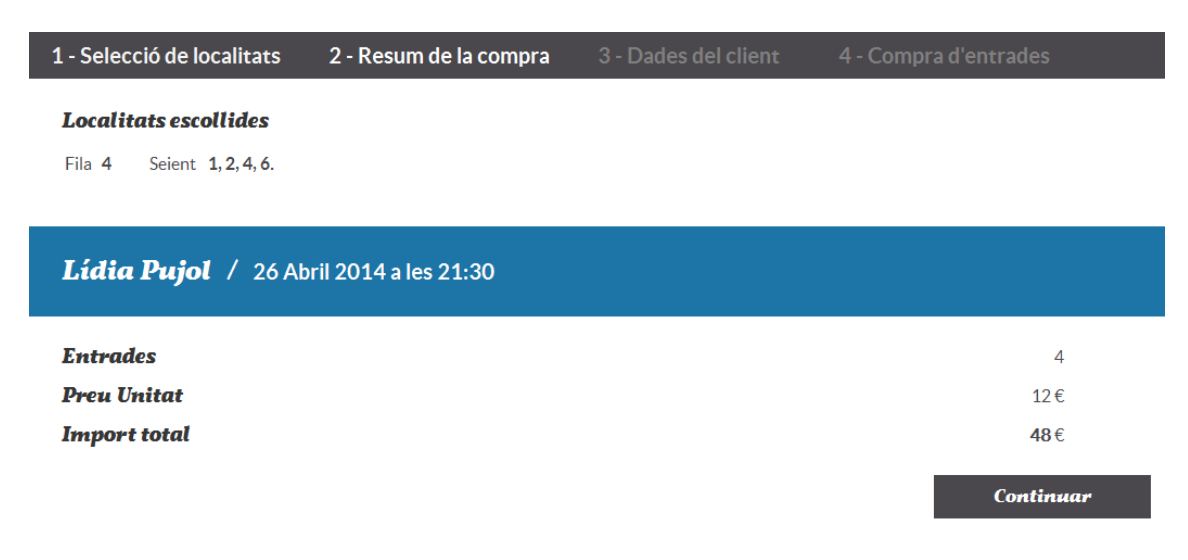

Si no fossin les entrades desitjades podem tornar enrere clicant a la pestanya **1.- Selecció de localitats**.

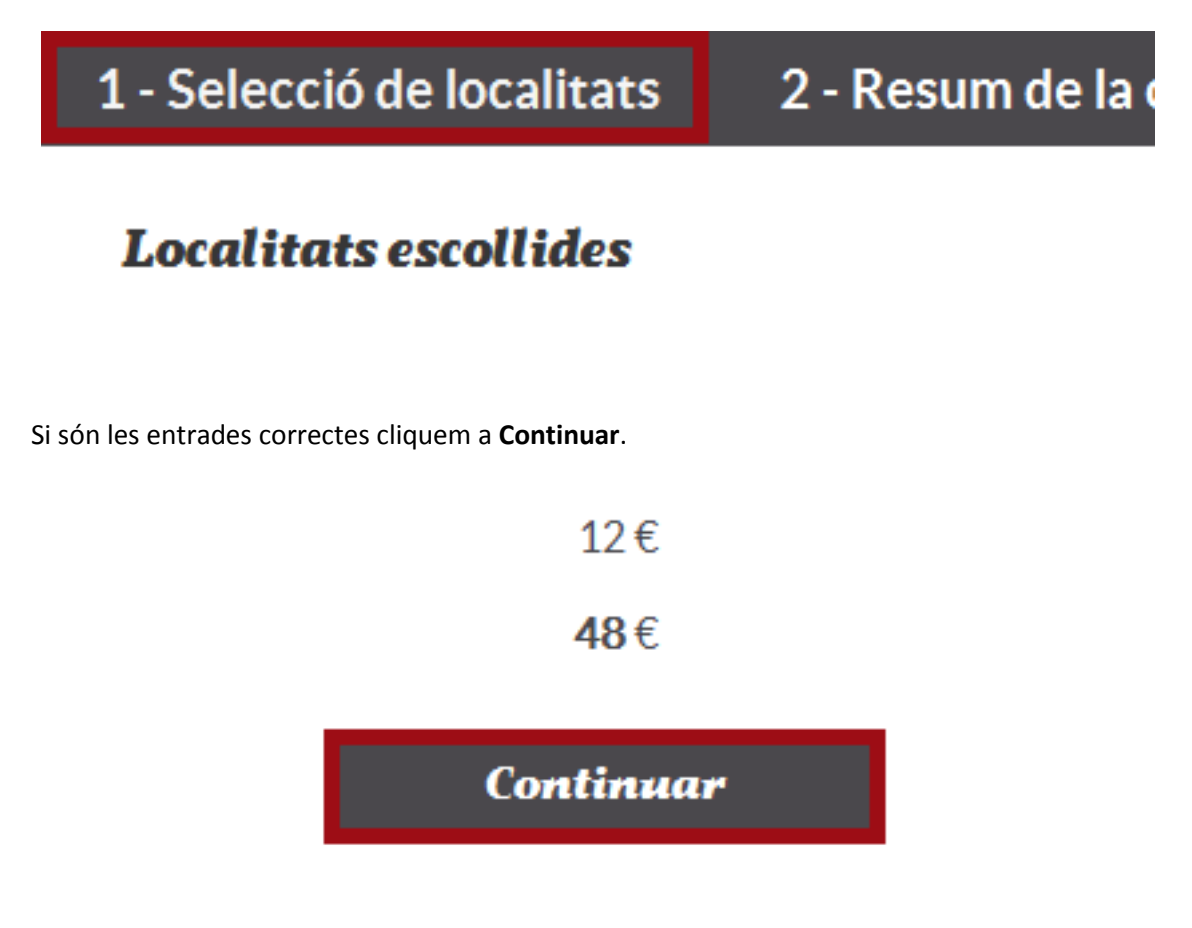

### **3. DADES DEL CLIENT**

En aquest pas hem d'omplir les nostres dades personals per poder rebre correctament les entrades que estem comprant.

| 1 - Selecció de localitats                                                    | 2 - Resum de la compra             | 3 - Dades del client | 4 - Comp | ora d'entrades |
|-------------------------------------------------------------------------------|------------------------------------|----------------------|----------|----------------|
| Omple els següents camps amb les                                              | teves dades personals per poder-te | enviar les entrades. |          |                |
| Nom *                                                                         | Cognoms                            |                      |          |                |
| *1 %                                                                          | P                                  | 1*# 4                |          |                |
| emau *                                                                        | Reescriu                           | email *              |          |                |
| Població                                                                      |                                    |                      |          |                |
|                                                                               |                                    |                      |          |                |
| Vals rohro infarmació noriàd                                                  | iramont? *                         |                      |          |                |
| Sí 🗸 No                                                                       | icument.                           |                      |          |                |
|                                                                               |                                    |                      |          |                |
| He llegit i accepto les condicio<br>(clica al requadre verd per acceptar-les) | ns de privacitat                   |                      |          |                |
|                                                                               |                                    |                      |          | Continua       |

Hi ha 4 camps que són obligatoris (estan marcats amb un \*). Aquests camps són el nom, l'email, la reescriptura de l'email i la subscripció o no del butlletí.

| 1 - Selecció de localitats                                                | 2 - Resum de la compra             | 3 - Dades del client    | 4 - Comp | ra d'entrades |
|---------------------------------------------------------------------------|------------------------------------|-------------------------|----------|---------------|
| Omple els següents camps amb le                                           | es teves dades personals per poder | te enviar les entrades. |          |               |
| Nom *                                                                     | Cognon                             | 15                      |          |               |
| Auditori                                                                  | Teatre                             |                         |          |               |
| email *                                                                   | Reescrit                           | u l'email *             |          |               |
| web@teatrecalldetenes.cat                                                 | web@te                             | atrecalldetenes.cat     |          |               |
| Població                                                                  |                                    |                         |          |               |
| Calldetenes                                                               |                                    |                         |          |               |
|                                                                           |                                    |                         |          |               |
| Vols rebre informació periò                                               | dicament? *                        |                         |          |               |
| Sí 🗸 No 📕                                                                 |                                    |                         |          |               |
| He llegit i accepto les condic<br>(clica al requadre verd per acceptar-le | cions de privacitat<br>ª)          |                         |          |               |
|                                                                           |                                    |                         |          | Continua      |

Abans de continuar cap al següent pas hem de llegir i acceptar les condicions de privacitat.

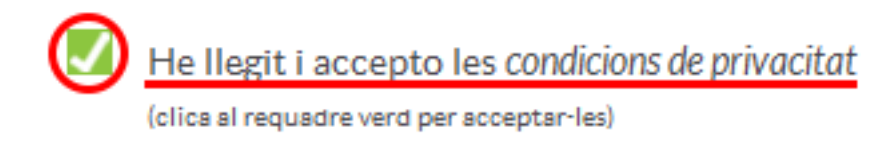

Un cop acceptades les condicions i omplerts tots els camps obligatoris ja podem clicar a **Continua** i prosseguir amb la compra.

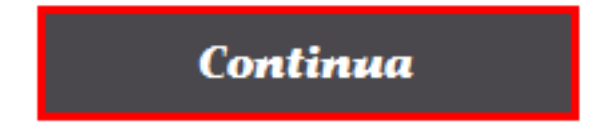

#### 4. Compra d'entrades

Aquest és ja l'últim pas per finalitzar la compra. En aquest pas tenim una finestra com aquesta:

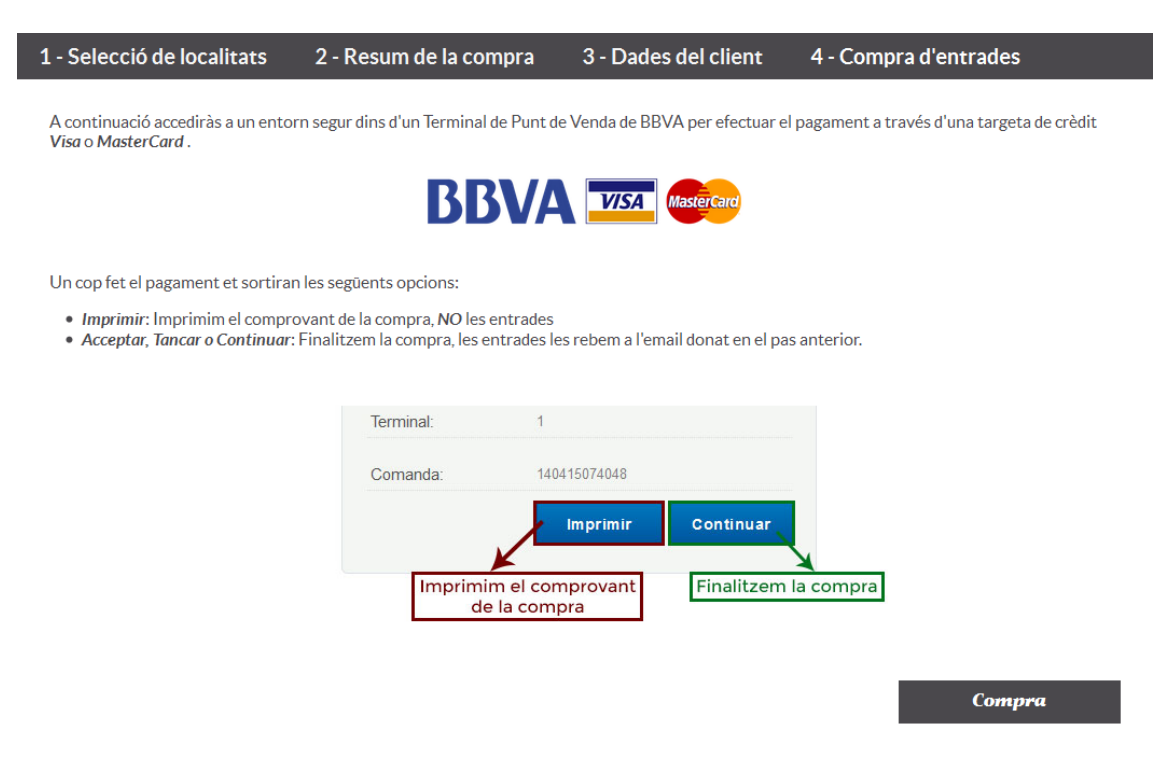

Hem de clicar al botó de **Compra** per poder anar a la plataforma de pagament.

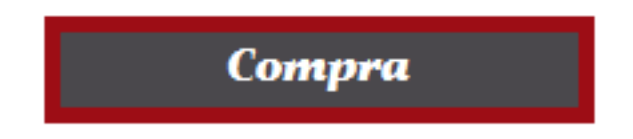

Se'ns obre una nova finestra amb els detalls de la compra i amb un formulari per fer el pagament amb la targeta de crèdit.

| Detalls c | le la Compra              | Pagament amb targeta d |
|-----------|---------------------------|------------------------|
| mport:    | 48,00 Euros               |                        |
| omerç:    | AJUNTAMENT DE CALLDETENES | Nº Targeta             |
| omanda:   | 140415092926              | Caducitat Mes Any      |
| ata:      | 15/04/2014                | Cod. seguretat         |
| lora:     | 09:29                     | Accepta                |

Omplim tots els camps de l'apartat de Pagament amb targeta de crèdit i cliquem a Acceptar.

La pàgina següent pot variar depenen del banc al qual pertanyi la targeta en què estàs fent la compra, però hauria de ser semblant a la següent:

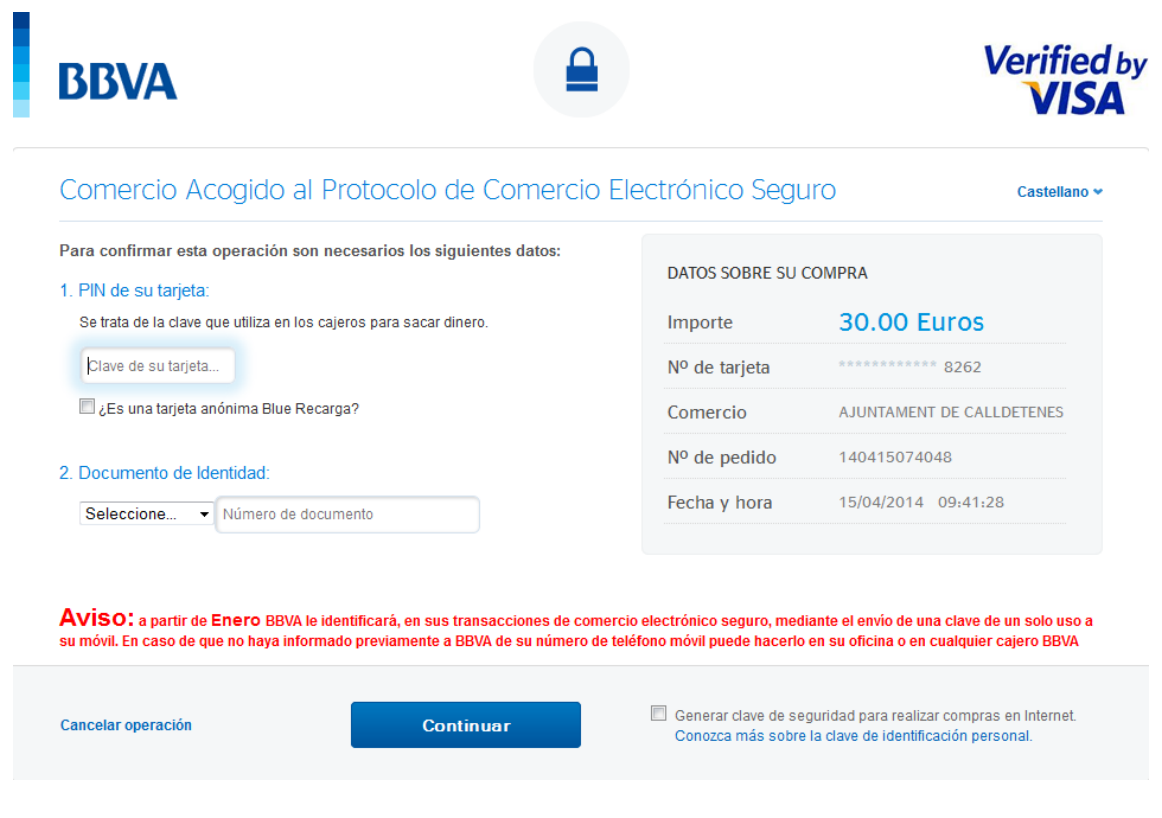

Aquesta pàgina l'hem d'omplir amb les dades que ens demanen. Hi ha bancs que demanen el pin de la targeta i el número d'identitat, d'altres demanen un codi que t'han enviat per SMS...

Un cop l'hem omplert correctament ens apareix una pàgina amb el resum de la compra.

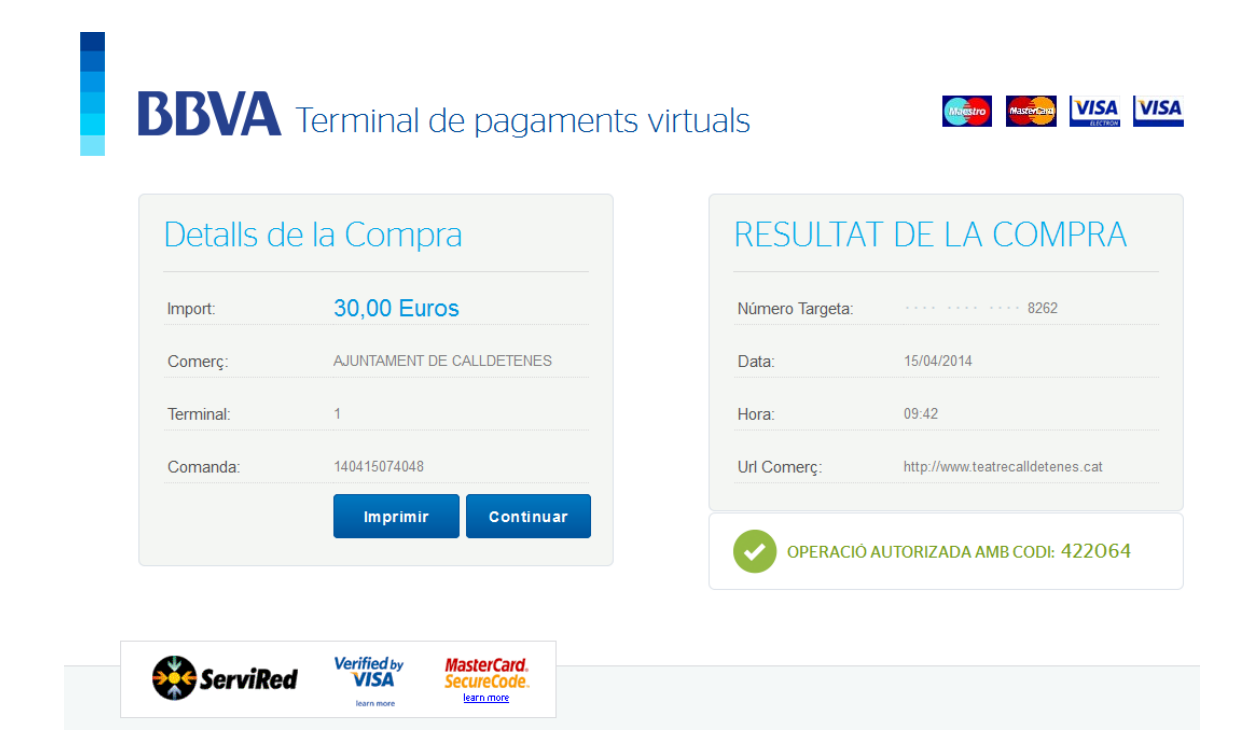

Podem imprimir el comprovant i continuar amb la compra de les entrades. Per imprimir el comprovant hem de clicar a **Imprimir**. Per finalitzar la compra i **poder imprimir les entrades** cliquem a **Continuar**.

| e la Compra     | )                                                                  |  |  |
|-----------------|--------------------------------------------------------------------|--|--|
| 30,00 Euros     |                                                                    |  |  |
| AJUNTAMENT DE C | AJUNTAMENT DE CALLDETENES                                          |  |  |
| 1               |                                                                    |  |  |
| 140415074048    |                                                                    |  |  |
| Imprimir        | Continuar                                                          |  |  |
|                 | a la Compra<br>30,00 Euros<br>AJUNTAMENT DE C<br>1<br>140415074048 |  |  |

Si hi hagués algun error durant la compra de les entrades ens apareix un avís amb l'error especificat i hem de tornar a fer la compra des de l'inici.

No s'ha pogut completar la compra perquè la targeta és aliena al servei!

|                                                                 | D'acord           |
|-----------------------------------------------------------------|-------------------|
| Si la compra és correcta ens apareixerà un avís com el següent: |                   |
| En breu rebràs un correu amb les entrades comprades             | . Moltes gràcies! |
|                                                                 | D'acord           |

#### **5. IMPRIMIR ENTRADES**

Si hem fet la compra correctament hem d'anar al nostre gestor de correu electrònic i revisar que hem rebut un correu des d'entrades@teatrecalldetenes.cat. Aquest correu pot ser que no estigui a la vostra safata d'entrada, llavors heu de mirar que no hagi anat a parar a la safata del correu brossa.

Aquí veiem un exemple del correu que hem rebut amb les entrades:

#### Auditori Teatre de Calldetenes - Entrades comprades de Nom Espectacle

Auditori-Teatre de Calldetenes entrades@teatrecalldetenes.cat mitjançant server.c2001 per a usuari 🖃

#### Hola Nom

T'adjuntem en aquest correu un arxiu format PDF amb les entrades que has comprat de l'espectacle: Nom Espectacle

Recorda imprimir-les i portar-les el dia **dia** a les **hora** hores, per poder presenciar aquest espectacle. Si tens algun problema o dubte, pots enviar un correu a <u>problemes@teatrecalldetenes.cat</u>.

Moltes gràcies i fins la propera.

Plaça Onze de Setembre, s/n. 93 886 31 05 teatrecalldetenes@gmail.com www.teatrecalldetenes.cat

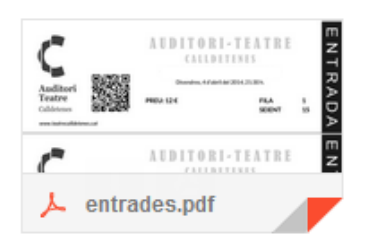